「かんたん工事写真帳3」での

音绿語句

推画要素

□ 日 日 ● 百 6 / 6, ▲ No 移出 移入 差替 Excel Undo へび7 部制

## 諸描画要素の追加・編集(多行文字)

(注) 多行文字とは、何行にもわたって文字を入力できるものです。

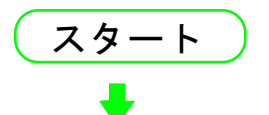

メイン画面の右端にく描画要素>サブが面が表示されていない場合は 下記の操作をします。

①メイン画面上部の"描画要素"のメニューをクリックします。 ②このメニューをクリックします。 - X 登録語句 描画要素 🕺 ここが知りたい! 補助 見出し NID ガイド ■写真帳1 < 描画要素 > サブ車面を表示させる 真帳5 | 写真帳6 | 写真帳7 | 写真帳8 | 写真帳9 | 写真 • ▶ <描画要素>サブ画面を非表示にする ▲ No 移出 移入 業書 Excel Undo ヘルプ 命用 3qi.[-[-]] 新機能直 No. -IIX <描画要素>サブ画面が表示 合脉验句 | 描画要素 新方イド 補助 晃出 登錄語句 ■写真帳1 | 写真帳2 | 写真帳3 | 写真帳4 | 写真帳5 | 写真帳6 | 写真帳7 | 写真帳8 | 写真 ( ) NUT へんづ されました。 □ □ □ □ ↓ ▲ 百 6 / 6, ▲ No 移出 移入 業 Excel Undo 1/7 作用 自社用る級 語句: 安更 Undo Redo 新機能 拡大 **太大解**除 ここに"直"という文字がありま 追加 画像 行女王 す。 斜文字 多行大字 これは、現在は直接入力モード 吹き出し 直線 寸法線 の状態であることを意味します。 等分線 平行線 円 弧 折れ線 ここをクリックして、間接 新機能 連続線矩形プロック格円 入力モードに切り替えます。

"間"という文字に変わりました。 登録語句 この工事写真帳の様式では、 ■写真帳1 | 写真帳2 | 写真帳3 | 写真帳4 | 写真帳5 | 写真帳6 | 写真帳7 | 写真帳B | 写真《 ) へルゴ すでにここに多行文字が配置 Undo Redo 新機能 間 されています。 拡大 施工前 施工後 測点Na 拡大解 直接入力モードでは、文字を 画 像 ここに入力できますが、間接 科文字 多行文字 吹き出し 入力モードでは、右クリック 直 線 寸法線 しないと、入力画面が表示され 等分線 平行線 円 弧 折れ線 ません。 新機能 この領域内で右クリックします。

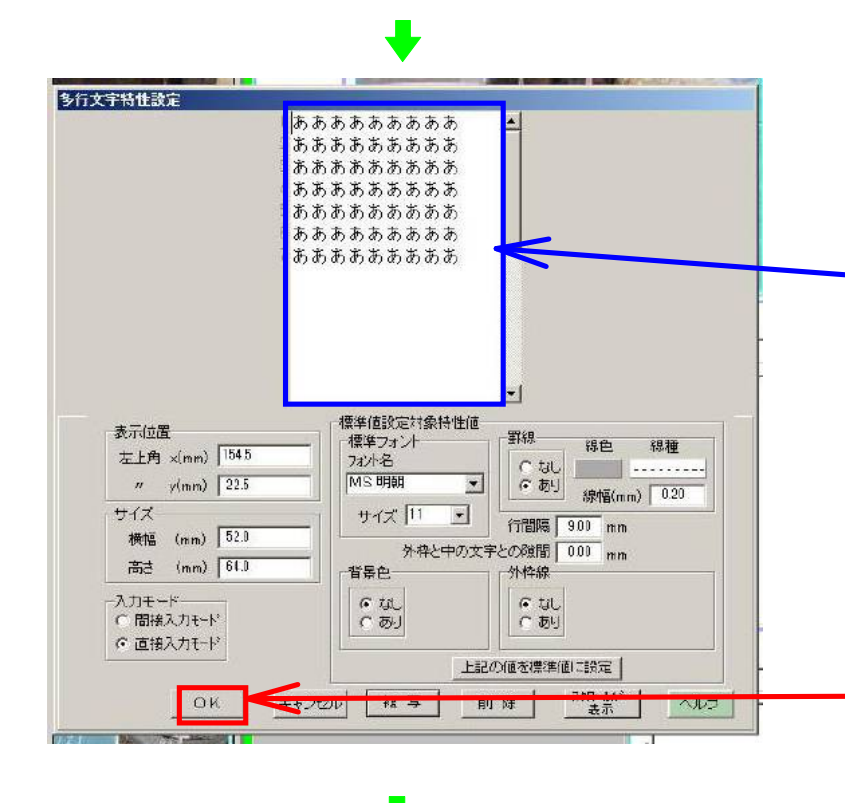

すると、<多行文字特性設定> 画面が表示されます。 ここで多行文字の特性を変更 します。 文字は、ここで入力します。 入力した文字の一部を反転表示 させた後、右クリックすると

<フォント>画面が表示されま す。その画面で、一部の文字の

色・サイズなどを変更できます。

最後に -【OK】ボタン をクリックします。

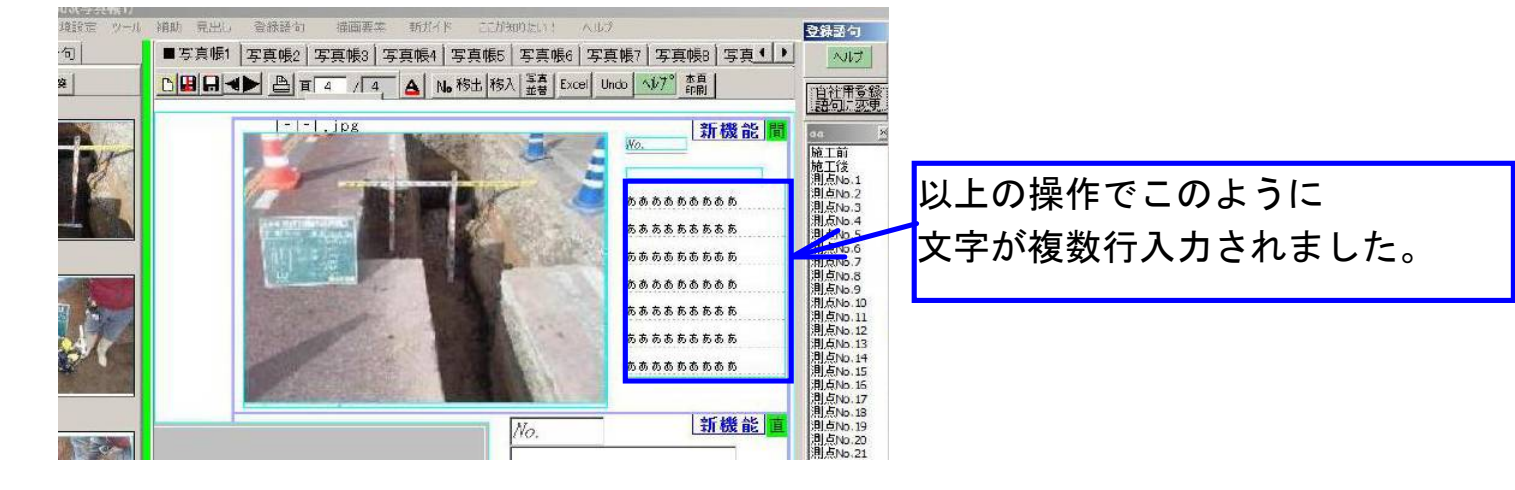

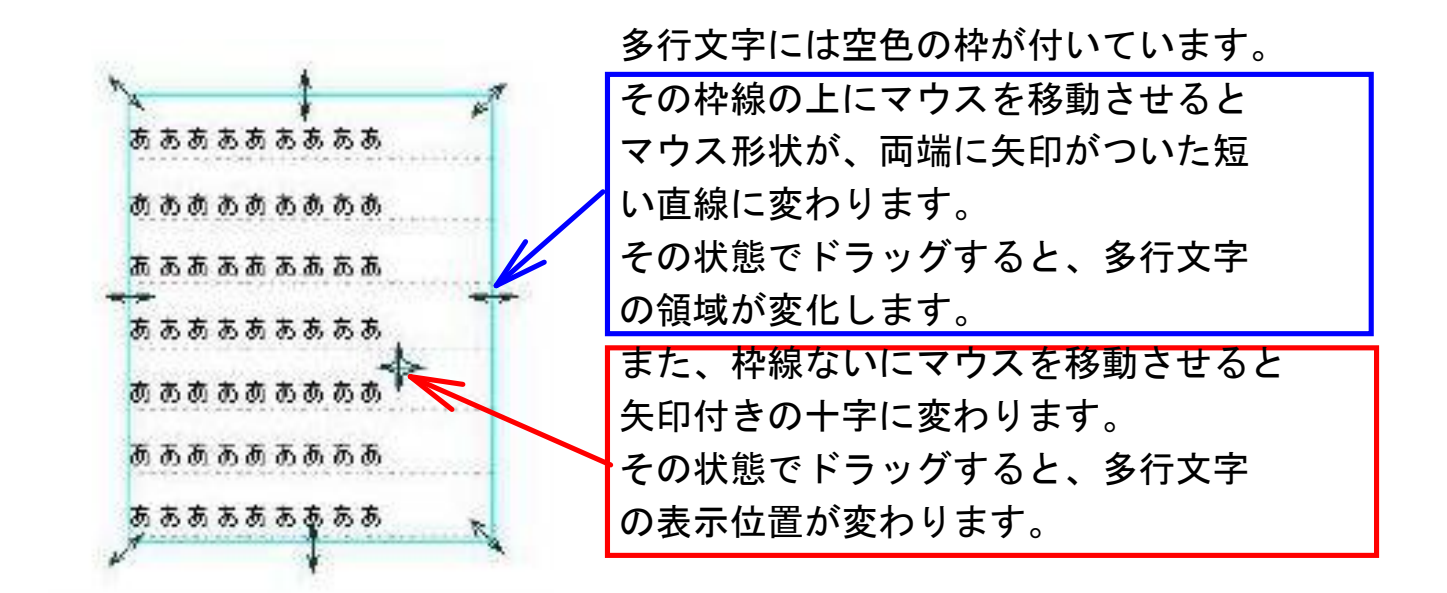

## 以上、多行文字の編集方法を先に説明しました。 今度は、多行文字の追加方法を説明します。

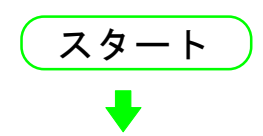

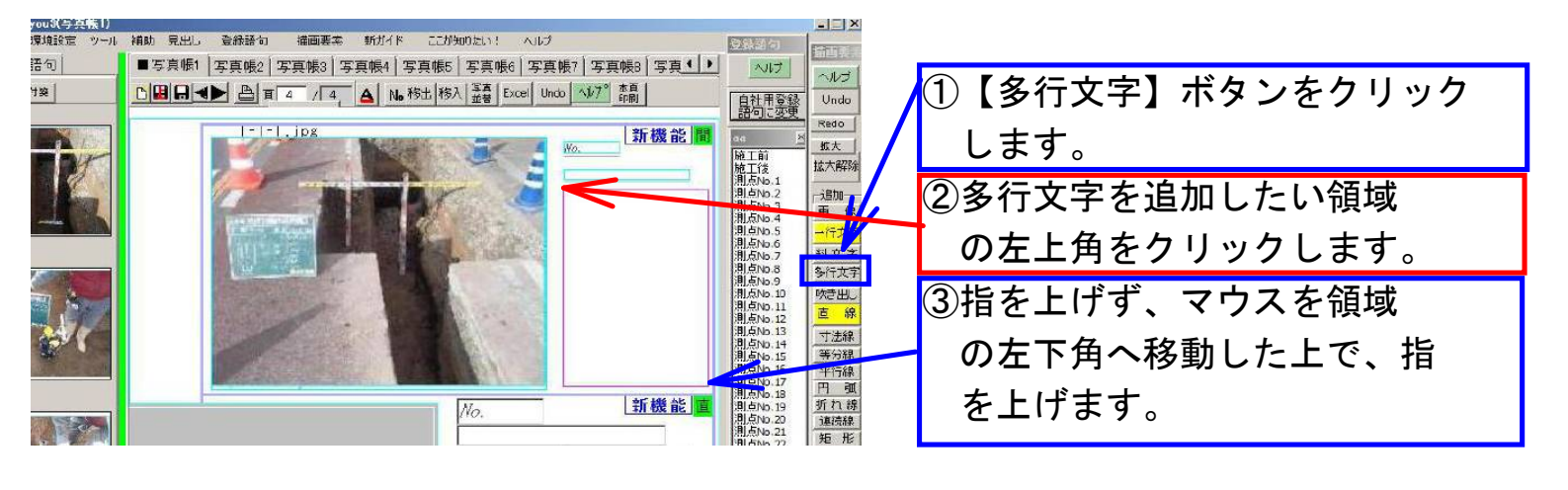

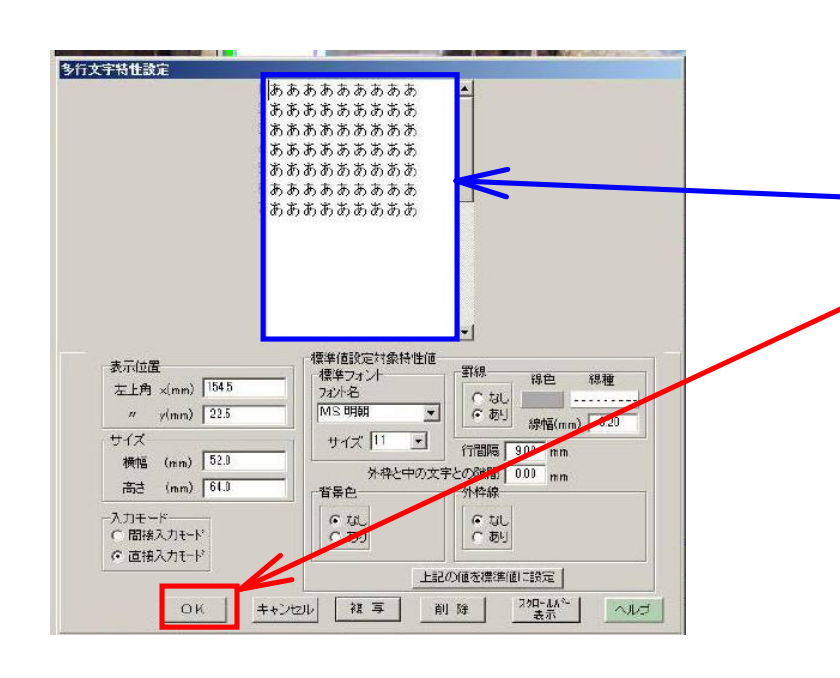

<多行文字特性設定>画面 が表示されましたので、 ここ へ文字を入力の上、 【OK】ボタン をクリックします。

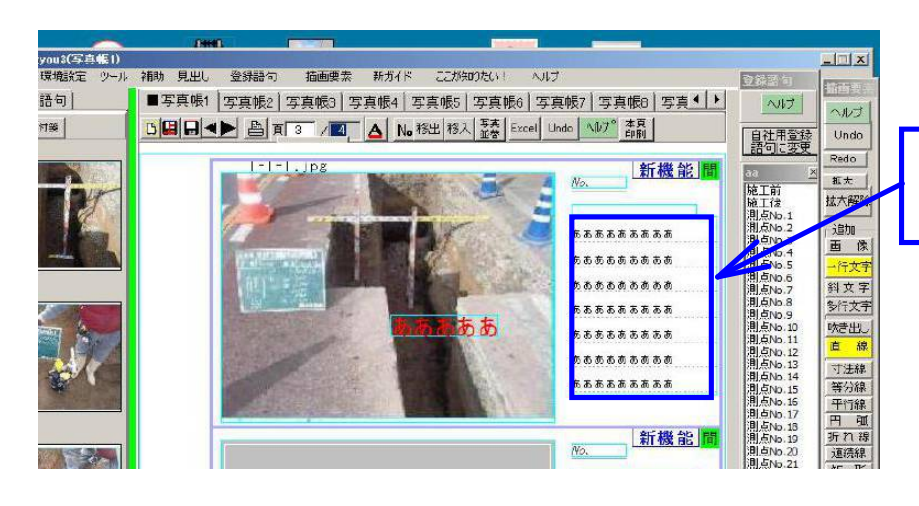

以上の操作で多行文字が追加 されました。